# Ativar a configuração do traceroute em um switch

## Objetivo

Na primeira vez que você fizer login no utilitário baseado na Web do seu switch, será necessário usar o Traceroute como uma ferramenta de diagnóstico que é usada para determinar qual caminho os pacotes IP tomam para chegar a um destino remoto. Isso pode ser usado para solucionar um problema que ocorreu em uma conexão de rede. O Traceroute opera através do uso de três datagramas do User Datagram Protocol (UDP) com valores Time to Live (TTL). O TTL é um mecanismo que limita o tempo de vida dos dados em uma rede. Cada vez que um pacote é enviado a um roteador, o valor TTL diminui em uma unidade. Quando o valor de TTL chega a 0, o roteador responde com uma mensagem de tempo excedido (TEM - Time Exceeded Message) do Internet Control Message Protocol (ICMP) que indica que o datagrama expirou.

No início, o traceroute envia três datagramas UDP ao primeiro roteador com valores TTL de um. O primeiro roteador responde com uma mensagem ICMP TEM que fornece informações para o recurso traceroute. Em seguida, o traceroute envia mais três datagramas UDP com valores TTL de dois. O segundo roteador ao longo da rota responde com uma mensagem ICMP TEM. Esse processo continua até que o destino seja alcançado ou o valor máximo de TTL configurado seja alcançado. Quando o traceroute estiver concluído, as informações referentes ao traceroute serão exibidas na Tabela Traceroute.

Este artigo fornece instruções sobre como ativar a configuração do traceroute em seu switch.

### Dispositivos aplicáveis

- Sx300 Series
- Sx350 Series
- SG350X Series
- Sx300 Series
- Sx550X Series

#### Versão de software

- 1.4.7.05 Sx300, Sx500
- 2.2.8.04 Sx350, SG350X, Sx550X

#### Ative a configuração do traceroute no switch

O traceroute descobre as rotas IP pelas quais os pacotes são encaminhados enviando um pacote IP ao host de destino e de volta ao dispositivo. A página Traceroute mostra cada salto entre o dispositivo e um host de destino e o tempo de ida e volta para cada salto. Para definir as configurações do traceroute no switch, siga estas etapas:

Etapa 1. Efetue login no utilitário baseado na Web do seu switch e escolha Avançado na

lista suspensa Modo de exibição.

Note: Neste exemplo, foi usado o switch SG350X-48MP.

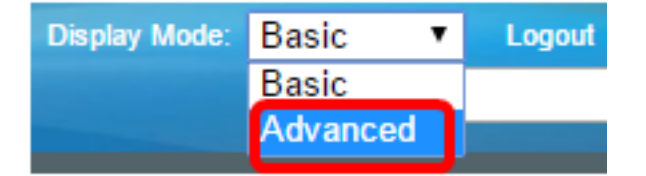

Note: Se você tiver um switch Sx300 ou Sx500 Series, vá para a Etapa 2.

Etapa 2. Escolha Administration > Traceroute.

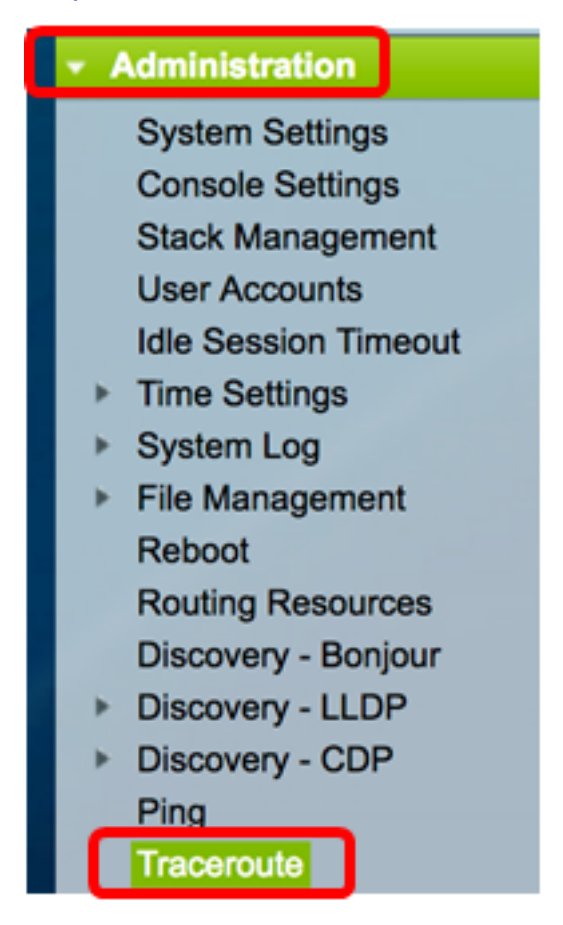

Etapa 3. Clique no botão de opção correspondente à maneira desejada em que o host será definido na área Definição do host.

As opções são:

- Por endereço IP Os hosts são identificados por seu endereço IP.
- Por nome Os hosts são identificados por seu nome.

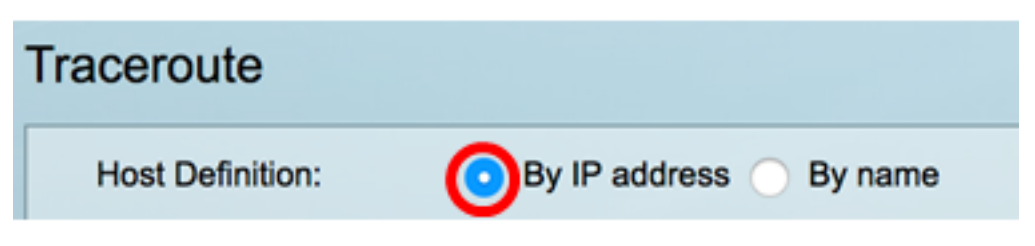

Note: Neste exemplo, Por endereço IP é escolhido.

Etapa 4. (Opcional) Se o host escolhido for definido por um endereço IP na Etapa 3, clique

no botão de opção que corresponde à versão IP desejada na área IP Version.

As opções são:

- Versão 6 Os hosts são identificados por seu endereço IP no formato IP versão 6 (IPv6).
- Versão 4 Os hosts são identificados por seu endereço IP no formato IP versão 4 (IPv4).

| Host Definition: | 0 | By IP address O By name |           |  |
|------------------|---|-------------------------|-----------|--|
| IP Version:      | 0 | Version 6               | Version 4 |  |

Note: Neste exemplo, a Versão 4 é escolhida.

Etapa 5. Escolha a interface de origem cujo endereço IPv4 será usado como o endereço IPv4 de origem para mensagens de comunicação. Se o campo de definição de host escolhido for Por nome, todos os endereços IPv4 e IPv6 serão exibidos nesse campo suspenso. Se o campo de definição de host escolhido for Por endereço IP, somente os endereços IP existentes do tipo especificado no campo Versão IP serão exibidos.

| IP Version: | Auto                   |  |  |
|-------------|------------------------|--|--|
| Source IP:  | ✓ 192.168.1.119(VLAN1) |  |  |

**Note:** Como alternativa, você pode escolher **Automático** para permitir que o switch escolha automaticamente a interface de origem. Neste exemplo, 192.168.1.119(VLAN1) é escolhido.

Etapa 6. Insira o endereço do host ou o nome do host de destino no campo *Host IP Address/Name (Endereço IP/Nome do host)*.

| Source IP:            | 192.168.1.119(VLAN1) \$ |  |  |  |
|-----------------------|-------------------------|--|--|--|
| Host IP Address/Name: | 192.168.1.1             |  |  |  |

Note: Neste exemplo, 192.168.1.1 é usado.

Passo 7. Clique no botão de opção correspondente ao TTL desejado. Isso é usado para evitar que os datagramas façam looping infinitamente.

- Usar padrão Use o valor padrão de 30.
- Definido pelo usuário Insira um valor entre o intervalo de 1 e 255.

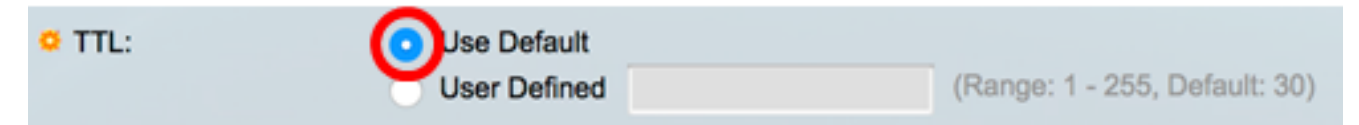

Note: Neste exemplo, Usar padrão é escolhido.

Etapa 8. Clique no botão de opção correspondente ao valor de tempo limite desejado. O valor de tempo limite é o tempo que o switch esperará que um quadro retorne antes de declarar que o quadro foi perdido.

- Usar padrão Use o valor padrão 3.
- Definido pelo usuário Insira um valor entre o intervalo de 1 e 60.

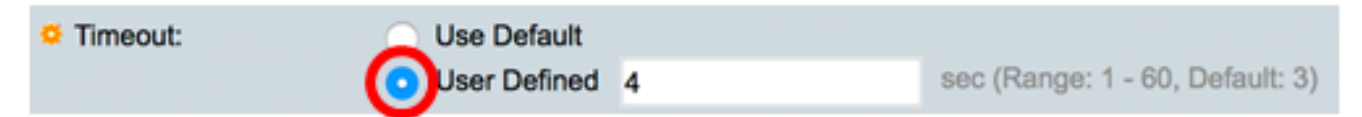

**Note:** Neste exemplo, Definido pelo Usuário é escolhido com o valor de Tempo Limite de 4 segundos.

Etapa 9. Clique em Ativar Traceroute para executar traceroute.

| Traceroute            |                                   |           |                                 |
|-----------------------|-----------------------------------|-----------|---------------------------------|
| Host Definition:      | <ul> <li>By IP address</li> </ul> | By name   |                                 |
| IP Version:           | Version 6 •                       | Version 4 |                                 |
| Source IP:            | 192.168.1.119(V                   | /LAN1) 🛊  |                                 |
| Host IP Address/Name: | 192.168.1.1                       |           |                                 |
| O TTL:                | <ul> <li>Use Default</li> </ul>   |           |                                 |
|                       | <ul> <li>User Defined</li> </ul>  |           | (Range: 1 - 255, Default: 30)   |
| Timeout:              | <ul> <li>Use Default</li> </ul>   |           |                                 |
|                       | <ul> <li>User Defined</li> </ul>  | 4         | sec (Range: 1 - 60, Default: 3) |
| Activate Traceroute   | Cancel                            |           |                                 |

A página Traceroute exibirá o status do traceroute concluído na área Status. Neste exemplo, o status é Traceroute Complete.

| Traceroute                  |             |              |           |              |           |              |           |
|-----------------------------|-------------|--------------|-----------|--------------|-----------|--------------|-----------|
| Status: Traceroute Complete |             |              |           |              |           |              |           |
| Traceroute Table            |             |              |           |              |           |              |           |
| Index                       | Host        | Round Trip 1 |           | Round Trip 2 |           | Round Trip 3 |           |
|                             |             | Time (ms)    | Status    | Time (ms)    | Status    | Time (ms)    | Status    |
| 1                           | 192.168.1.1 | 20           | Succeeded | 40           | Succeeded | 20           | Succeeded |

A Tabela de Traceroute exibe as seguintes informações:

- Índice O número do salto.
- Host Uma parada ao longo da rota até o destino.
- Tempo e status da viagem de ida e volta (1 a 3) O tempo de ida e volta (em milissegundos) do primeiro ao terceiro quadro e o status do primeiro à terceira operação.

Etapa 10. (Opcional) Clique em Voltar para retornar à página Traceroute anterior.

| Traceroute                  |              |           |              |           |              |           |           |
|-----------------------------|--------------|-----------|--------------|-----------|--------------|-----------|-----------|
| Status: Traceroute Complete |              |           |              |           |              |           |           |
| Traceroute Table            |              |           |              |           |              |           |           |
| Index Host                  | Round Trip 1 |           | Round Trip 2 |           | Round Trip 3 |           |           |
|                             |              | Time (ms) | Status       | Time (ms) | Status       | Time (ms) | Status    |
| 1                           | 192.168.1.1  | 20        | Succeeded    | 40        | Succeeded    | 20        | Succeeded |
| Back                        |              |           |              |           |              |           |           |

Você deve ter ativado com êxito a configuração do traceroute no switch.